## Paypal – How to

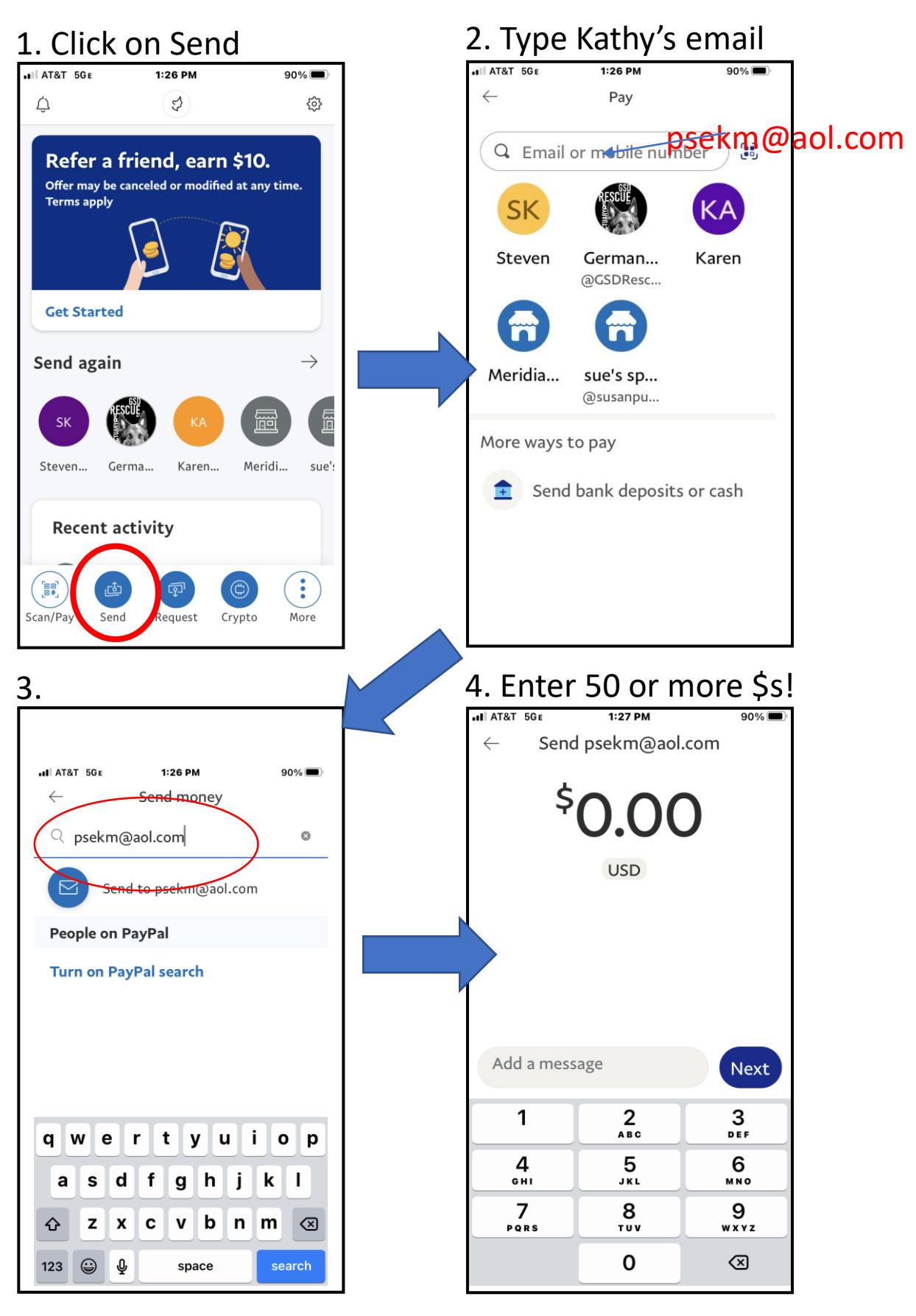

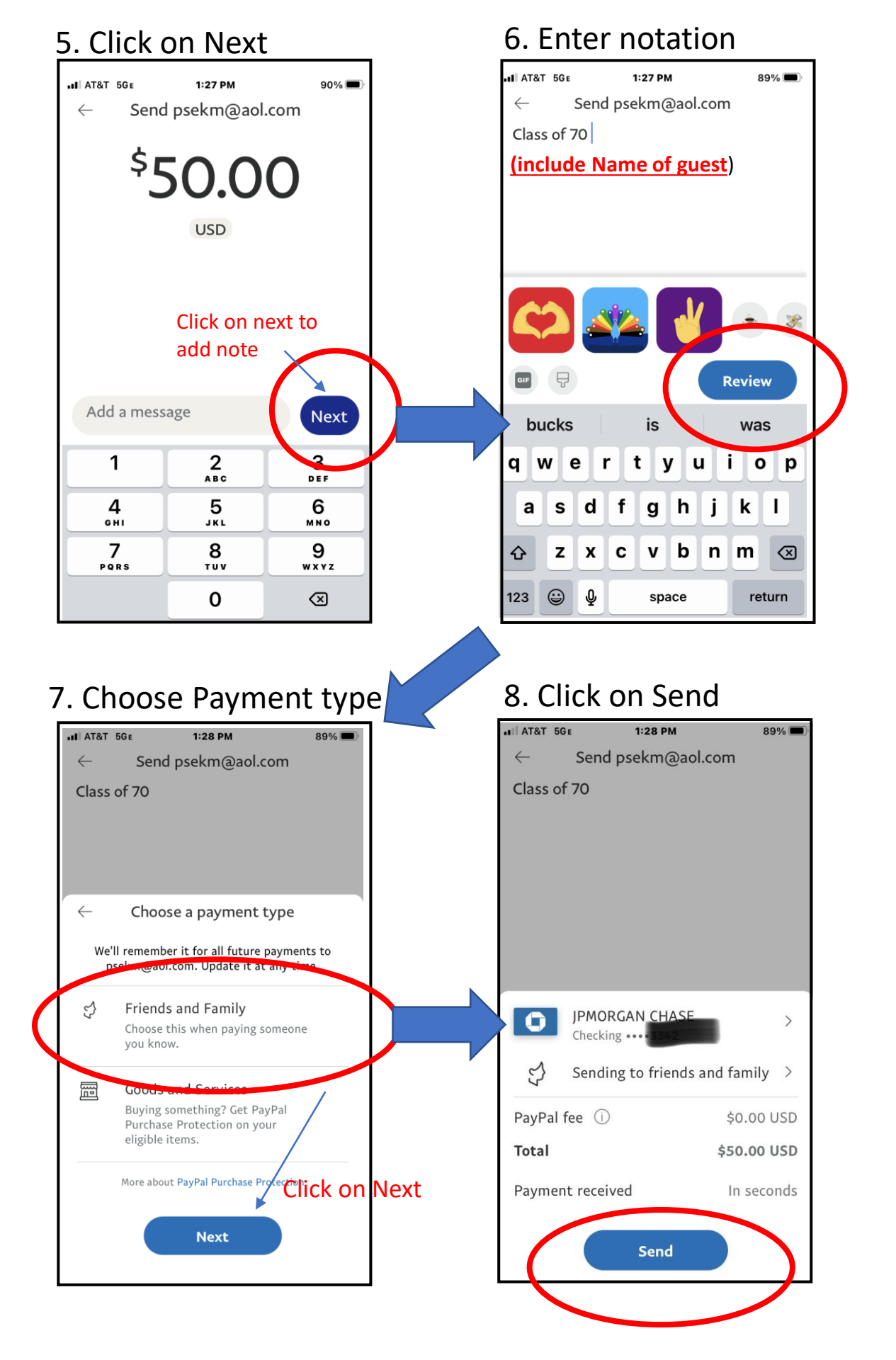

## 9. Your receipt

| ∎∎ AT&T 50 ε | 1:29 PM                    | 89% 📼       |
|--------------|----------------------------|-------------|
| You<br>I     | sent \$50.00<br>Mary Gambs | to          |
| ,            | 'Class of 70"              |             |
| We'll let Ma | ary Gambs know y           | ou sent it. |
| Tell us he   | ow this transaction        | on went     |
|              | Done<br>Send More          |             |
|              |                            |             |
| 10. Kath     | v's rec                    | eipt        |

| Summar |                                                                             |         |                                                                    |           |
|--------|-----------------------------------------------------------------------------|---------|--------------------------------------------------------------------|-----------|
| C      | Laura a Compton<br>June 22, 2021<br>Money Received                          |         |                                                                    | + \$50.00 |
|        | Paid to<br>PayPal Cash Plus balance<br>Transaction ID<br>567263968172292105 | \$50.00 | Contact info<br>Laura a Compton<br>lacompton@ameritech.net<br>Note |           |
|        |                                                                             |         | Class of 20<br>Details<br>Sent by Laura a Compton                  | 850.00    |
|        |                                                                             |         | Total Refund this payment                                          | \$\$0.00  |
|        | Print detalls                                                               |         |                                                                    |           |

1